## Инструкция по настройке маршрутизатора ZyXEL Keenetic Lite II

Для начала необходимо настроить сетевую карту Вашего компьютера. Для этого нажимаем «Пуск» – «Панель управления»

- В Windows 7 выбираем «Сеть и Интернет» «Центр управления сетями и общим доступом» «Изменение параметров адаптеров» «Подключение по локальной сети».
- В Windows XP выбираем «Сетевые Подключения» «Подключение по локальной сети».

Нажимаем по нему правой кнопкой мыши и выбираем «Свойства». Далее выбираем «Протокол Интернета версии 4 (TCP/IPv4)» и нажимеам «Свойства».

Откроется окно «*Свойства: Протокол Интернета версии 4 (TCP/IPv4)*». Выставляем параметры:

- «Получить IP-адрес автоматически».

- «Получить адрес DNS-сервера автоматически».

| Свойств                   | а: Протокол Интернета                                                                   | (TCP/IP) ? 🔀                                                         |
|---------------------------|-----------------------------------------------------------------------------------------|----------------------------------------------------------------------|
| Общие                     | Альтернативная конфигура                                                                | ция                                                                  |
| Парам<br>поддер<br>IP мож | етры IP могут назначаться а<br>живает эту возможность. В<br>но получить у сетевого адми | втоматически, если сеть<br>противном случае параметры<br>нистратора. |
| <u>о</u> п,               | олучить IP-адрес автоматиче                                                             | ски                                                                  |
| ОИ                        | спользовать следующий IP-а                                                              | дрес:                                                                |
| IP-a                      | црес:                                                                                   |                                                                      |
| Mac                       | ка подсети:                                                                             |                                                                      |
| Осн                       | овной шлюз:                                                                             |                                                                      |
| <u>о</u> п                | олучить адрес DNS-сервера                                                               | автоматически                                                        |
| ОИ                        | спользовать следующие адр                                                               | еса DNS-серверов:                                                    |
| Пре,                      | дпочитаемый DNS-сервер:                                                                 |                                                                      |
| Альт                      | гернативный DNS-сервер:                                                                 | · · ·                                                                |
|                           |                                                                                         | Дополнительно                                                        |
|                           |                                                                                         | ОК Отмена                                                            |

После того как все параметры введены, нажимаем «*ОК*» в Свойствах Протокола и «*ОК*» в Свойствах подключения для сохранения настроек. На этом настройка Сетевой карты завершена.

Далее необходимо подключить маршрутизатор. Вставляем кабель (который заведен к Вам в квартиру) в синий порт маршрутизатора (обычно он называется WAN или Internet), а кабель (патч-корд), который идет в комплекте с машрутизатором, соединяем одним концом с сетевой картой компьютера, а другим с любым желтым портом маршрутизатора. Включаем питание маршрутизатора и ждем полминуты.

**1. Заходим в вэб-интерфейс маршрутизатора.** Для этого, в адресной строке вашего Интернет-браузера (*Internet Explorer, Google Chrome, Mozilla, Firefox, Opera, Safari и m.n.*) набираем адрес **192.168.1.1** и нажимаем «Enter»

| <u>Ф</u> айл | Правка  | Вид    | <u>Ж</u> урнал | <u>З</u> акладки | Инструменты | <u>С</u> правка                 |
|--------------|---------|--------|----------------|------------------|-------------|---------------------------------|
|              |         | 8      | ZyXEL Ke       | enetic Lite II   | - Системны  | 🗙 🧏 ООО «Деловая сеть» :: Кру 🗴 |
| (+)          | 3 192.1 | 68.1.1 |                |                  | -           |                                 |

2. При первом входе система предложит установить пароль для входа в настройки маршрутизатора – соглашаемся. Вводим и подтверждаем пароль, нажимаем «Применить». (Рекомендуем записать пароль от входа в настройки маршрутизатора и хранить его вместе с документами на предоставление наших услуг).

| Действующее подклю                                                  | чение к Интернету                                                                                                    | Информация о системе                                                                                                    |
|---------------------------------------------------------------------|----------------------------------------------------------------------------------------------------|----------------------------------------------------------------------------------------------------|
| Серверы DNS                                                         | Домены                                                                                                    | Точка доступа Wi-Fi 2,4 ГГц                                                                                                    |
|                                                                     |                                                                                                    | Разъемы Ethernet                                                                                                    |
|                                                                     |                                                                                                    |                                                                                                    |
| Установите пар                                                      | ооль администратора интер                                                                                                    | нет-центра 🛛 🛛                                                                                                    |
| Ваш интернет-ц<br>установите парс<br>В дальнейшем ,<br>Новый п<br>В | ентр не защищен паропем. Чтобы<br>ль администратора интернет-цен<br>для входа в веб-конфигуратор испо<br>ароль администратора:<br>ведите пароль еще раз:             | предотвратить несанкционированный доступ к настройкам системы,<br>гра и щелкните «Применить».<br>льзуйте имя пользователя admin и установленный вами пароль. |
| Ваш интернет-ц<br>установите парс<br>В дальнейшем,<br>Новый п<br>В  | ентр не защищен паропем. Чтобы<br>иль администратора интернет-цен<br>для входа в веб-конфигуратор испо<br>ароль администратора:<br>ведите пароль еще раз:<br>Примен  | предотвратить несанкционированный доступ к настройкам системы,<br>гра и щелкните «Применить».<br>льзуйте имя пользователя admin и установленный вами пароль. |
| Ваш интернет-ц<br>установите парс<br>В дальнейшем,<br>Новый п<br>В  | ентр не защищен паропем. Чтобы<br>иль администратора интернет-цен<br>для входа в веб-конфигуратор испо<br>ароль администратора:<br>ведите пароль еще раз:<br>Примени | предотвратить несанкционированный доступ к настройкам системы,<br>гра и щелкните «Применить».<br>льзуйте имя пользователя admin и установленный вами пароль. |
| Ваш интернет-ц<br>установите парс<br>В дальнейшем,<br>Новый п<br>В  | ентр не защищен паропем. Чтобы<br>іль администратора интернет-цен<br>для входа в веб-конфигуратор испо<br>ароль администратора:<br>ведите пароль еще раз:<br>Примени | предотвратить несанкционированный доступ к настройкам системы,<br>гра и щелкните «Применить».<br>льзуйте имя пользователя admin и установленный вами пароль. |
| Ваш интернет-ц<br>установите парс<br>В дальнейшем,<br>Новый п<br>В  | ентр не защищен паролем. Чтобы<br>ль администратора интернет-цен<br>для входа в веб-конфигуратор испо<br>ароль администратора:<br>ведите пароль еще раз:<br>Примен   | предотвратить несанкционированный доступ к настройкам системы,<br>гра и щелкните «Применить».<br>льзуйте имя пользователя admin и установленный вами пароль. |

**3.** Откроется окно с предложением ввести логин и новый пароль для входа в настройки маршрутизатора. Водим логин «**admin**» и новый пароль, который Вы только что придумали.

| Быстра | ия настройка NetFriend         |                                                                                                    |
|--------|--------------------------------|----------------------------------------------------------------------------------------------------|
|        | Требуется аутентиц             | рикация<br>Itp://my.keenetic.net» запрашивает имя пользователя и пароль. Сайт сообщает: «ZyXEL<br>Het- |
|        | Имя пользователя: а<br>Пароль: | dmin                                                                                                   |
|        |                                |                                                                                                    |
|        |                                |                                                                                                    |
|        |                                | Веб-конфигуратор Быстрая настройка                                                                     |

4. Далее, внизу, переходим на вкладку Интернет:

|                                                                                          | netic Lite II                                                           |                                                                            |                                                                             |                                                        |                                                            | Язык Рус                                                                                         | скии                                                     |
|------------------------------------------------------------------------------------------|-------------------------------------------------------------------------|----------------------------------------------------------------------------|-----------------------------------------------------------------------------|--------------------------------------------------------|------------------------------------------------------------|--------------------------------------------------------------------------------------------------|----------------------------------------------------------|
| нтернет                                                                                  |                                                                         |                                                                            |                                                                             |                                                        |                                                            |                                                                                                  |                                                          |
| Тодключения IPoE                                                                         | PPPoE/VPN                                                               | 802.1x Wi-                                                                 | Fi Маршруты                                                                 | DVDNS                                                  | Прочие                                                     |                                                                                                  |                                                          |
| Толключения к                                                                            | Интернету и                                                             | и другим сет                                                               | I I I                                                                       |                                                        |                                                            | <del>.</del>                                                                                     |                                                          |
| Полный список сете<br>для подключения к р<br>будет рабочее соеди<br>соответствует текуща | вых интерфейсов<br>разным провайд<br>инение, имеющее<br>му состоянию ин | », предназначені<br>ерам, можно с п<br>е больший приор<br>ітерфейса. Чтобі | ных для соединеї<br>омощью приорит<br>іитет, а остальны<br>ы изменить настр | ния с внешн<br>етов настр<br>е будут нах<br>ройки соед | ними сетями<br>рить резерві<br>одиться в ре<br>инения, щел | і. Если создано нескол<br>ирование интернет-кан<br>жиме ожидания. Цвет<br>кните его запись в спи | ько интерфейсов<br>нала. Активным<br>пиктограммы<br>ске. |
| Описание                                                                                 |                                                                         |                                                                            | Интерф                                                                      | рейс                                                   |                                                            | Интернет                                                                                         |                                                          |
| Broadband conn <sup>,</sup>                                                              | ection                                                                  |                                                                            | ISP                                                                         |                                                        |                                                            | yes                                                                                              | 700                                                      |
| 🛞 Wi-Fi client                                                                           |                                                                         |                                                                            | WifiStat                                                                    | ion                                                    |                                                            | yes                                                                                              | 500                                                      |
|                                                                                          |                                                                         |                                                                            |                                                                             |                                                        |                                                            |                                                                                                  |                                                          |
|                                                                                          |                                                                         |                                                                            |                                                                             |                                                        |                                                            |                                                                                                  |                                                          |
|                                                                                          |                                                                         | ţ                                                                          |                                                                             |                                                        |                                                            |                                                                                                  |                                                          |

**5.** Вверху выбираем вкладку **РРРоЕ/VPN.** Немного ниже жмем на кнопку «Добавить соединение».

| Подключения                                               | IPoE                              | PPPoE/VPN                                         | 802.1x                               | Wi-Fi                           | Маршруты                                        | DyDNS                                   | Прочие                                     | ·                                                                                                    |                           |
|-----------------------------------------------------------|-----------------------------------|---------------------------------------------------|--------------------------------------|---------------------------------|-------------------------------------------------|-----------------------------------------|--------------------------------------------|----------------------------------------------------------------------------------------------------|---------------------------|
| Соединения                                                | а с авт                           | оризацией                                         | (PPP)                                |                                 |                                                 |                                         |                                            |                                                                                                    |                           |
| Если для дост<br>регистрационн<br>например для<br>списке. | упа к Инт<br>ные данн<br>гудаленн | ернету необхо<br>ые, предостав<br>ого доступа к к | дима авто;<br>ленные пр<br>юрпоратив | ризация,<br>овайдер<br>ной сети | создайте зде<br>ом. Можно так<br>I. Чтобы измен | сь новое сс<br>же органи:<br>чить парам | рединение, в<br>зовать защи<br>етры создан | зыберите протокол доступа и ука:<br>щенное соединение с VPN-серве<br>нного соединения, щелкните его : | жите<br>эром,<br>запись в |
| Интерфейс                                                 | Тип                               | Описани                                           | e                                    |                                 |                                                 |                                         |                                            |                                                                                                    | Интерн                    |
| (отсутствуют)                                             |                                   | 194. J                                            |                                      |                                 |                                                 |                                         |                                            |                                                                                                    |                           |
|                                                           |                                   | ÷                                                 |                                      |                                 |                                                 |                                         |                                            |                                                                                                    |                           |
| Добавить соед                                             | инение                            |                                                   |                                      |                                 |                                                 |                                         |                                            |                                                                                                    |                           |
| Добавить соед                                             | цинение                           |                                                   |                                      |                                 |                                                 |                                         |                                            |                                                                                                    |                           |
| Добавить соед                                             | цинение                           |                                                   |                                      |                                 |                                                 |                                         |                                            |                                                                                                    |                           |
| Добавить соед                                             | цинение                           |                                                   |                                      |                                 |                                                 |                                         |                                            |                                                                                                    |                           |
| Добавить соед                                             | цинение                           |                                                   |                                      |                                 |                                                 |                                         |                                            |                                                                                                    |                           |
| Добавить соед                                             | цинение                           |                                                   |                                      |                                 |                                                 |                                         |                                            |                                                                                                    |                           |
| Добавить соед                                             | цинение                           |                                                   |                                      |                                 |                                                 |                                         |                                            |                                                                                                    |                           |
| Добавить соед                                             | цинение                           |                                                   |                                      |                                 |                                                 |                                         |                                            |                                                                                                    |                           |
| Добавить соед                                             | цинение                           |                                                   |                                      |                                 |                                                 |                                         |                                            |                                                                                                    |                           |
| Добавить соед                                             | цинение                           |                                                   |                                      |                                 |                                                 |                                         |                                            |                                                                                                    |                           |
| Добавить соед                                             | цинение                           |                                                   |                                      |                                 |                                                 |                                         |                                            |                                                                                                    |                           |

6. В появившемся окне заполняем пункты:

Тип (протокол) – выбираем РРРоЕ.

**Имя пользователя** и **Пароль -** вводим данные, указанные в договоре (*имя* пользователя и пароль на рисунке указаны в качестве примера).

Все остальные галочки оставляем без изменений.

Нажимаем «Применить».

| Hat     | троика соединения                                                                                                    |                                              |
|---------|----------------------------------------------------------------------------------------------------|----------------------------------------------|
| Ул<br>Д | кажите регистрационные данные, необходимые для соединения с се<br>ля доступа к Интернету, установите соответствующий флажок. | ервером. Если данное соединение используется |
|         | Включить: 💌                                                                                                    |                                              |
|         | Использовать для выхода в Интернет: 🗹                                                                                        |                                              |
|         | Описание:                                                                                                    |                                              |
|         | Тип (протокол): РРРоЕ 🛛 👻                                                                                                    |                                              |
|         | Подключаться через: Broadband connection (ISP)                                                                               | ~                                            |
|         | Имя сервиса:                                                                                                    |                                              |
|         | Имя концентратора:                                                                                                    |                                              |
|         | Адрес сервера:                                                                                                    |                                              |
|         | Имя пользователя: 464464                                                                                                    |                                              |
|         | Пароль: <mark>12345678</mark>                                                                                                |                                              |
|         | Метод проверки подлинности: 🛛 Авто 🛛 💌                                                                                       |                                              |
|         | Шифрование данных:                                                                                                    |                                              |
|         | Использовать ССР:                                                                                                    |                                              |
|         | Настройка параметров IP: 🛛 Автоматическая 🛛 💌                                                                                |                                              |
|         | IP-адрес:                                                                                                    |                                              |
|         | Удаленный IP-адрес:                                                                                                    |                                              |
|         | DNS 1:                                                                                                    |                                              |
|         | DNS 2:                                                                                                    |                                              |
|         | DNS 3:                                                                                                    |                                              |
|         | Автоподстройка TCP-MSS: 🗹                                                                                                    |                                              |
|         | Применить Отмена                                                                                                    | Удалить                                      |

7. Далее переходим на вкладку Сеть Wi-Fi внизу. На вкладке Точка доступа указываем (*придумываем*) будущее название Вашей Wi-Fi сети. Выбираем Защиту сети - *WPA-PSK* + *WPA2-PSK*.

В следующем пункте **Ключ сети** указываем пароль от Вашей Wi-Fi сети. Все остальные галочки оставляем без изменений.

Нажимаем «Применить».

| кно будет найти ее при подключении. Включите защиту соединений,<br>ооль) для доступа к сети. Рекомендуется использовать максимальную<br>мости подключения устаревших устройств, не поддерживающих WPA.                                                                                                    |
|----------------------------------------------------------------------------------------------------|
|                                                                                                    |
|                                                                                                    |
| and the second second sec |
| PSK                                                                                                    |
|                                                                                                    |
|                                                                                                    |
|                                                                                                    |
|                                                                                                    |
|                                                                                                    |
|                                                                                                    |
| *                                                                                                    |
|                                                                                                    |
| ×                                                                                                    |
|                                                                                                    |
|                                                                                                    |
|                                                                                                    |
|                                                                                                    |
|                                                                                                    |

На этом настройка завершена.